# SwissTeamsScorer (STS) <u>V4.1.3</u> with Bridgemate Scoring System

By: Jeff Smith

| To start:                                                                                                    | Swiss Teams Ev                                                                                                    | rents                                                                                                    | On the Event                                                                                                    | History Screen                                                                                                    | Create New<br>Event          |
|----------------------------------------------------------------------------------------------------|----------------------------------------------------------------------------------------------------|----------------------------------------------------------------------------------------------------|----------------------------------------------------------------------------------------------------|----------------------------------------------------------------------------------------------------|------------------------------|
| Enter information the game.                                                                                                    | on as appropriate for<br>ement <sub>tab.</sub>                                                                                                    | Event 3 Wintergreen Dupl     Club Details     Country (NBO)     Usa     Club Number     Contact Name     Contact Phone     Contact Phone     Contact Email     Web Site      Event Details     Event Name     Date of Event     Date of Event     Director     Scorer     Event Id     Unused                                                               | icate Bridge Bridgemate 05/05/2017 MultiSer<br>[Club/Event]<br>reen Duplicate Bridge<br>Club Lookup<br>ate<br>2017 Friday                                                                                                    | tion Session 1 American Imps->ACBL                                                                                                    | 20VPs Board – – X<br>xvement |
| Movement Details<br>Type<br>CUK<br>USA<br>Australian<br>CAustralian MultiSect<br>Enter Re<br>Session 1 2 2<br>Rounds 4<br>Primary Section Mirro<br>A Be sure the "the maximum<br>Teams canno<br>Boards per Round<br>Normal Short Triple<br>6 | Club/Event<br>Check for Bridg<br>Round Robin<br>Section<br>Section<br>Section<br>Section<br>Section<br>Round Robin<br>Section<br>Section<br>Sec | Board Scores     Imps     VPs     Iect VP Sca     Worfs in us     UK / USA - Set ma     table will be useded     AUSTRALIAN - Set     rounded up to an ex     added to cater for a     AUSTRALIAN MUL     assigned within sec     the start of each Se     You can mark unus     und & Shor     Ist Board of     NB You must set th     do Masterpoints, In | Movement<br>Scoring<br>Method<br>Imps->VPs<br>VP Scale<br>ACBL20<br>C & Tables per S<br>VP Scale<br>ACBL20<br>C & Tables for each sect<br>to each section to cater for a T<br>max required tables for the se<br>ren number and three extra table<br>is max required tables for the se<br>ren number and three extra table<br>is max required tables for the se<br>ren number and three extra table<br>is max required tables for the se<br>ren number and three extra table<br>is max required tables for the se<br>ren number and three extra table<br>is max required tables for the se<br>ren number and three extra table<br>is max required tables for the se<br>ren number and three extra table<br>is solutions and a new Home Table is<br>sed tables on Assignment Screet<br>t Round Robin<br>The Movement before you can<br>port Deal or Set Prizes | CINCLASSING CINCLASSING CINCLA | en completed<br>ick OK       |
| Store as Club<br>Defaults                                                                                                    | Restore Club<br>Defaults<br>SwissTeamsScorer<br>Pis confirm the movement:<br>USA Style<br>Bridge Score Entry (by Table Top Unit)<br>Imps:-> UPs ACBL20 VP Scale                                                                                                    | × SwissTeams                                                                                                    | Set Prizes Cancel Scorer Events 4 5 combined to Multi Event 6                                                                                                    | OK<br>×                                                                                                    |                              |
| setup answer<br>affirmatively<br>to each screen                                                                                                    | Maximum Teams = 16     Baard Matches     Baard Matches     Baard Matches     Baard Matches     Baard Matches     Baard Matches     Baard Matches     Baard Matches     Baard Matches     Baard Matches     Session     Te Rounds, Boards     Ta Sin play each nound     Click     Yes     No                                                                                                    |                                                                                                    |                                                                                                    | OK                                                                                                    | Click OK                     |

This returns you to the Event History screen.

| 1 | Clic | k Col Hdr to sort | Pre      | ss F9 | for Help |    |    |     |    |     |     |     |            |
|---|------|-------------------|----------|-------|----------|----|----|-----|----|-----|-----|-----|------------|
|   | No   | Event Name        | Date     | Sess  | Sect     | Tb | Rd | Bpr | Sc | AtR | Тур | Upl | Components |
|   | 1    | Bridgemate        | 05/05/17 | 1     | Α        | 9  | 4  | 6   | Im | 4   | Ub  |     |            |
|   | 2    | Bridgemate        | 05/05/17 | 1     | В        | 9  | 4  | 6   | Im | 4   | Ub  |     |            |
|   | 3    | Bridgemate        | 05/05/17 | 1     | Multi    | 18 | 4  | 6   | Im | 4   | Ub  |     | 12         |
| 1 |      |                   |          |       |          |    |    |     |    |     |     |     |            |

The newly created "Multi-Event" will be highlighted. Click on Retrieve Event To select consecutive events click first - shift - click last

| Create New | Retrieve | Delete | Merge    | Combine  | Print Event | Return to Main |
|------------|----------|--------|----------|----------|-------------|----------------|
| Event      | Event    | Event  | Sections | Sessions | List        | Menu           |

BCS-STS Page 1 of 6 - 191115

# On the "Menu Screen" - click on Assignments.

#### (If there are "Sitters" - see the separate "Stationary Teams (Sitters) before step 2.)

| 0 | E               | vent 3 | Bridgen | nate 1/12/2013 MultiSect | tion Session 1 Imps->ACBL20 | VPs Board |
|---|-----------------|--------|---------|--------------------------|-----------------------------|-----------|
| ſ | Assignments     | ١      | (       | Missing Teams            | Sitters                     | Seeding   |
|   | Pound V         |        |         | Current Movement State   | 3                           |           |
|   | Section - Table | NS     | EW      | Round 1 awaiting As      | ssignments                  |           |

#### Remove missing teams.

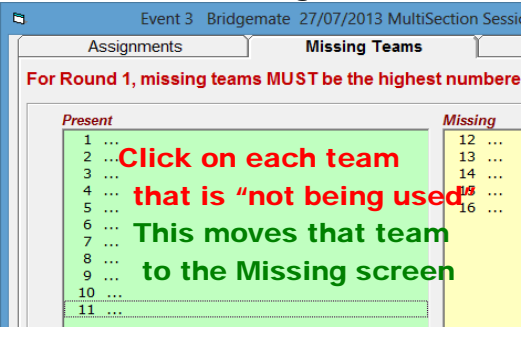

### 2. Go to Assignments for 1<sup>st</sup> round assignments.

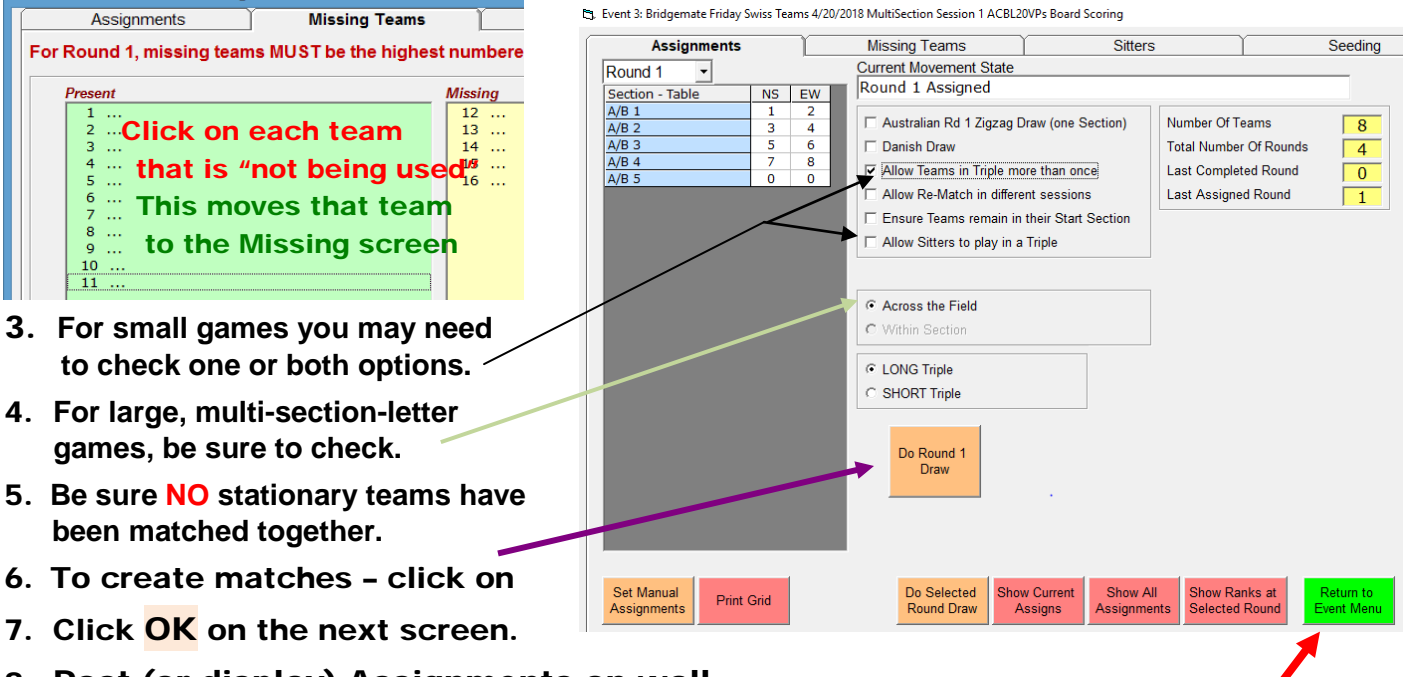

## 8. Post (or display) Assignments on wall

If you are using a projector or a separate monitor screen, see "Reports" on page 5.

9. To start the game – Click

Note: Danish draw = assignments in strict ranking with no account taken of previous opponents.

#### On the next screen click Bridgemate Scoring Event 9: Bridgemate Saturday Swiss Teams 6/17/2017 MultiSection Session 1 ACBL20VPs Board Scoring Table Top Unit Database Session Section -Results Admin Reports Bridgemate Database S Section Rd Exp Rx S Table Rd NS EW Board Active A- 1 A- 2 A- 3 42 1234567 8,9,10,11,12,13,14 15,16,17,18,19,20 I start Parult s 2 3 4 2324.25.2 Click on Set BCS Options – BCS should already have been set A- 4 в 42 0 A- 5 B B B C All Round Data From the "Initial Setup - STS sheet." **H**<sup>10,111,12,13,14</sup> **H**<sup>11</sup>/**GHick** Create Database 0 31 32 33 34 35 1234567 ote that Reset Server will be checked III. To start - click SwissTeamsScore Handle ACBL Number only Name Source: Player/ACBL Launch Bridgemate program with Server Reset / Player Number Entry? Update Fro Up To This resets the Server and uploads it with new Movement Data. End of Play Reset Server The Bridge Table Top Units will start from Round 1 Print Set BCS Launch BCS Update Read Write Print Odd Read All Movemer Numbers Names Results Options Numbers Results Yes No

#### IV. Click to confirm BCS start with Server Reset

- **V.** Round Robin teams play at the "top" 3 Primary Section tables. Round 1 they use a Bridgemate logged on to the Primary Section. For Round 2, they use a different Bridgemate logged on to the Mirror Section.
- **VI.** Instruct players to enter their player numbers at their home table.
- **VII.** Then, E/W players should move to their "mirror" table Round Robin EW pairs move up 1 table.

# VIII. Click Return to go back to the "EVENT MENU" Click on Player Names

- To print player numbers & names for manual entry into ACBLscore, click on Print Names. OR - see "6" below for electronic names entry into ACBLscore.
- 2. Click on Allow Team Names
- 3. Click on Set Team Names

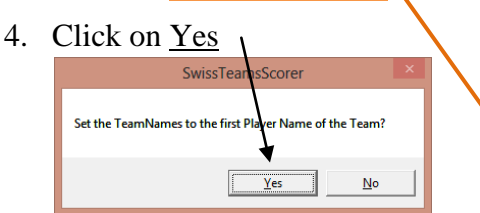

5. The TEAMNAME column will now have the Captains' names which can be displayed for teams to find their assignments.

|                  |                   | Max Pla           | vers per Team    |                  |                                         | N    | ame          |      | Fla           | ine M  | /ilco | x    | _             | - |
|------------------|-------------------|-------------------|------------------|------------------|-----------------------------------------|------|--------------|------|---------------|--------|-------|------|---------------|---|
|                  |                   |                   | 4 Vis            | itor             | <ul> <li>Proper Case</li> </ul>         |      | ub Id        | -    | 568           | }      | meo   | ^    |               |   |
|                  |                   |                   |                  | b Noniviember    |                                         | AC   | CBL N        | lo   | 294           | 1473   | 3     |      |               |   |
| PID              | Check Enabled     |                   |                  |                  | <ul> <li>Allow reall tvalles</li> </ul> |      | ounty        | _    |               |        |       |      |               |   |
| No               | TEAMNAME          | Ν                 | S                | 1                | W                                       |      | PRan<br>rade | ĸ    | Nor           | DKIE   |       |      |               |   |
| 1                | Daniel Roop       | Daniel Roop       | Cladys Bullock   | Juan Montalvo    | Robert Oliver                           | St   | rat Le       | vel  | A             |        |       |      |               |   |
| 2                | Keith Hungate     | Keith Hungate     | Brenda Leipold   | Kent Massie      | G Franklin Flippin                      | Ha   | andic        | ар   |               |        |       |      |               |   |
| 3                | Mary Newton       | Mary Newton       | Harry Gilliam    | Joseph Seubert   | Marjorie Lewis                          | Pa   | rtner (      | clic | k to          | set)   |       |      |               |   |
| 4                | Darlene Selz      | Darlene Selz      | Robert Taylor    | Hal Latourette   | Robert Lowe                             |      |              |      |               |        |       |      |               |   |
| 5                | John Allen        | John Allen        | Judy Winnenberg  | Betsy Moomaw     | Orion Templeton                         | Ē    | name         | 6    | Sure          | ame    | 1     | ACR  | No            |   |
| 6                | P Stubbs Jr       | P Stubbs Jr       | R Larry Sledge   | Thaddeus Chmura  | Margaret Morris                         |      | hert         |      | 'Ru I         |        | -     | 4028 | NU            | Î |
| 7                | Richard Crannell  | Richard Crannell  | Lucy Ross        | Betty Stratton   | Margaret Moorshea                       | Pe   | ete          | ð    | C. P          | eyt.   |       | 1258 |               |   |
| 8                | J Stoneburner     | J Stoneburner     | Travis McNeal    | Frances Abell    | Polly Look                              | Pa   | atty         | (    | Patr          | ri Šmi | th    | 8654 |               |   |
| 9                | Sue Nichols       | Sue Nichols       | Ernestene Thomps | Suzanne Peters   | Suzanne King                            | Pa   | ige          | _ (  | Willi         | Morr   | is    | 2692 |               |   |
| 10               | Mildred Dickerson | Mildred Dickerson | Elaine Wilcox    | Mary Phillips    | Lisa Hancock                            | E    | ances        |      | ADEI<br>Aholi |        |       | 3014 |               |   |
| 11               | John Horst        | John Horst        | Mary Jo Burton   | Jack Turner      | Walter Klaas Jr                         | Ar   | nne          | 1    | Adan          | ns     |       | 1499 |               |   |
| 12               | Pete Ekstrand     | Pete Ekstrand     | Julia Smith      | Martha Pritchett | Don Mutersbaugh                         | D    | ot           | A    | Adan          | ns     |       | 3219 |               |   |
| 13               | Jon Johnson       | Jan Johnson       | Beverly Impara   | Peggy Shiflett   | Virginia Marquardt                      | Ru   | lph          | - 4  | Adan          | ns     |       | 3652 |               |   |
| 14               | Mai e Majarov     | Marie Majarov     | Paul Amer        | Arnold Liebman   | J Travis                                |      | nesh         | - 7  | Auco          | wal    |       | 7156 |               |   |
| 15               | Willian Mellen    | William Mellen    | Ellena Ball      | Cynthia Simar    | Genevieve Fleming                       | Ra   | aj           | Ť,   | Agar          | wal    |       | 7156 |               |   |
| 16               |                   |                   |                  |                  |                                         | Be   | eatrice      | e A  | Ake           |        |       | 2864 |               |   |
|                  |                   |                   |                  |                  |                                         | I    | heo          | - 4  | Ake           |        |       | 2864 |               |   |
|                  |                   |                   |                  |                  |                                         | E    | om<br>an     | - 7  | Albei         | rtson  |       | 23   |               |   |
|                  |                   |                   |                  |                  |                                         | T    | om           | Ť,   | Alder         | rman   |       | 4748 |               |   |
|                  |                   |                   |                  |                  |                                         | Bo   | ob           | - A  | Alder         | rson   |       | 4685 |               |   |
|                  |                   |                   |                  |                  |                                         | Ar   | nn           | - 4  | Alexa         | ander  | r     | 7319 |               |   |
|                  |                   |                   |                  |                  |                                         | I Ka | aren         |      | Alex?         | andei  | r .   | /665 |               | _ |
|                  |                   |                   | A-Z order        |                  |                                         | Α    | в            | c    | D             | E      | F     | G    | н             | I |
| Set <sup>-</sup> | Team Update       | Add Import        | Print Check      | Clear Player     | Canad                                   | J    | к            | L    | М             | N      | 0     | Р    | a             | R |
| Na               | mes Player V      | isitors Names     | Names NBO Nos    | Names Databas    | Calicer OK                              | -    |              | -    | _             |        | -     | -    | $\rightarrow$ | ÷ |

6. Player names can be transferred electronically into ACBLscore. Create a seeding file. See the "Create Seeding File" write-up for details..

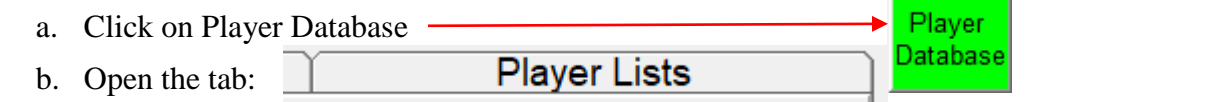

c. Be sure to select the "multi" event – and then use Set ACBL Seeding to CSV File

to create the seeding file.

- d. To transfer names electronically into ACBL, refer to the "Create Seeding File" write-up.
- e. To exit, go back to the "Player Database (tab)' and click on Return
- 7. Click on <mark>OK</mark> to exit this screen.

For now – after the Bridgemates have been activated and play has started – this is a good time to:

- Assign the Sitters. Refer to the separate "Sitters" instruction sheet. Be sure to do this before the Round 2 draw.
- Create the ACBLscore game on the same computer or a different computer.
- ACBLscore team game setup options:
  - o 3 Swiss / Round Robin: Final results only (old method)
  - Number of Tables = Total number of teams
- Player Names (Options)
  - F3 → Manually enter the numbers/names of all players in each team using Team entry sheets – or the optional player number/name report created above (under Player Names).
  - Import the names electronically see <u>Create Seeding File</u> Import Names into ACBLscore

# Bridgemate Scoring

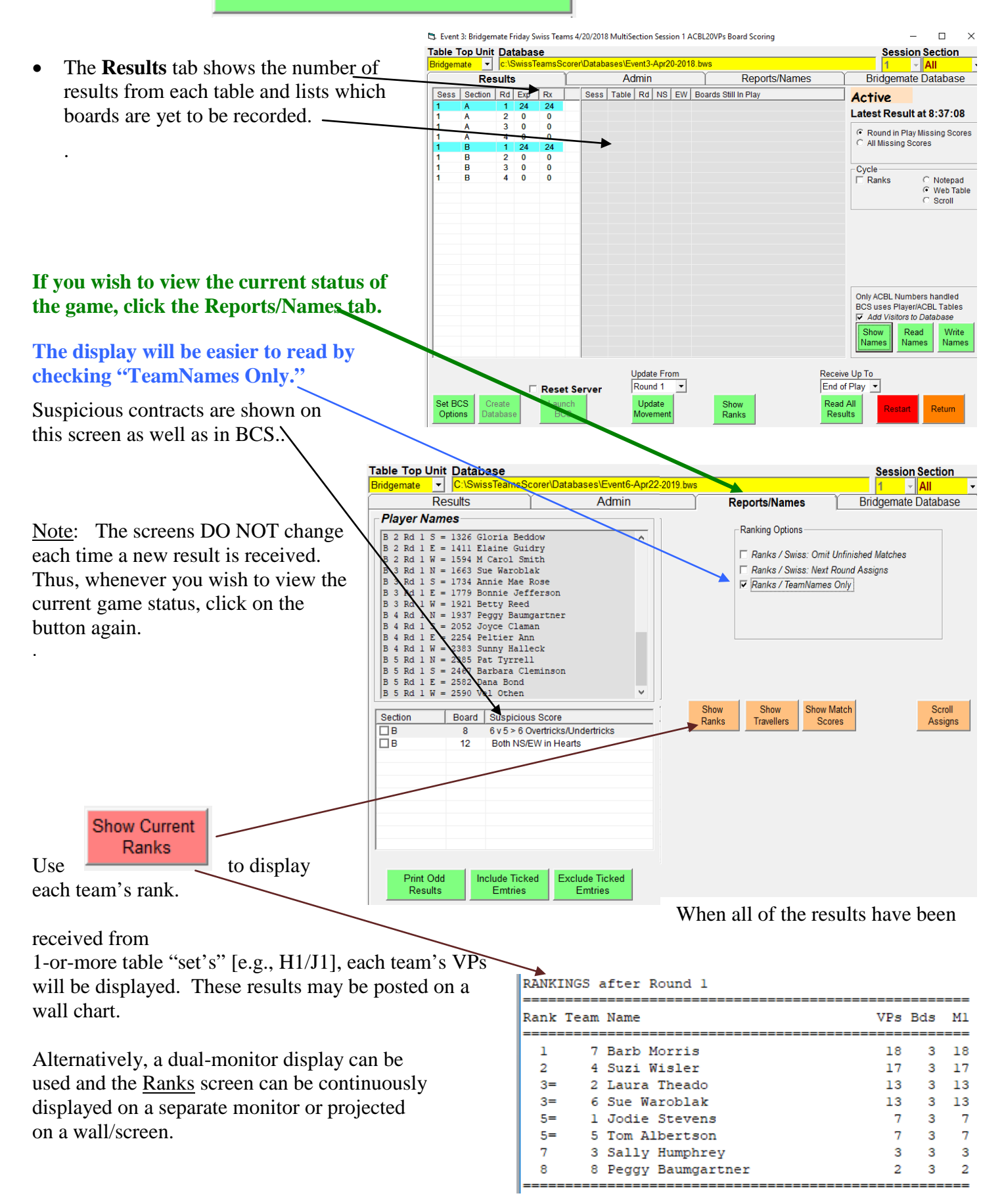

Show Match Scores

Use to confirm which teams are playing at any table-set and the status of play at each table.

Click on the Results tab and then click Return

|         | -        |      | -    |      |      | -     | -    |       |        |
|---------|----------|------|------|------|------|-------|------|-------|--------|
| Table 1 | Board    | 1    | 2    | 3    | 4    | 5     | 6    | Total | VPs    |
| 2       | NS Score | -100 | -500 | 930  | 100  | 800   | 520  |       |        |
| 7       | EW Score | -100 | 110  | 100  | 600  | -50   | -500 |       |        |
| Team 2  | IMPs     | -5   | -9   | 14   | 12   | 13    | 1    | 26    | 19 - 1 |
| Table 2 | Board    | 7    | 8    | 9    | 10   | 11    | 12   | Total | VPs    |
| 6       | NS Score | -230 | 500  | -250 | 2360 | 100   | 350  |       |        |
| 12      | EW Score | 200  | 300  | -300 | 130  | 100   | 700  |       |        |
| Team 6  | IMPs     | -1   | 13   | -11  | 20   | 5     | 14   | 40    | 20 - 0 |
| Table 3 | Board    | 13   | 14   | 15   | 16   | 17    | 18   | Total | VPs    |
| 1       | NS Score | -400 | 230  | 150  | 4000 | -140  | Pass |       |        |
| 15      | EW Score | -640 | 200  | -100 | -600 | 190   | 400  |       |        |
| Team 1  | IMPs     | -14  | 10   | 2    | 22   | 2     | 9    | 31    | 20 - 0 |
| Table 4 | Board    | 19   | 20   | 21   | 22   | 23    | 24   | Total | VPs    |
| 3       | NS Score | 1520 | -300 | -700 | -100 | 600   | 50   |       |        |
| 13      | EW Score | 260  | -500 | -150 | 1700 | -1380 | -150 |       |        |
| Team 3  | IMPs     | 18   | -13  | -13  | 17   | -13   | -3   | -7    | 7 - 13 |

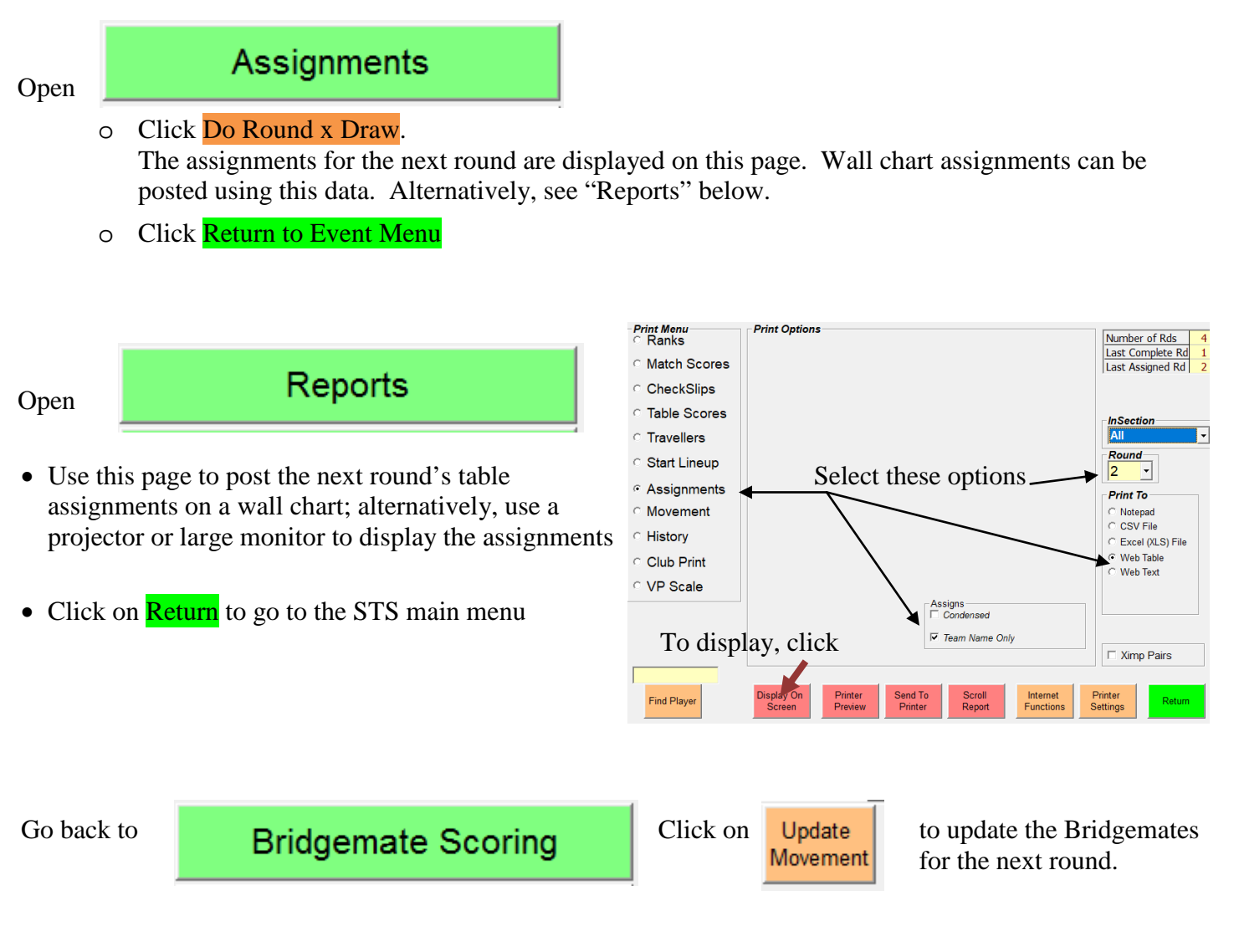

Announce that Bridgemates are ready for the next round. Bridgemates II will automatically update to the next round. Bridgemate Pro users will need to log on again before entering new scores.

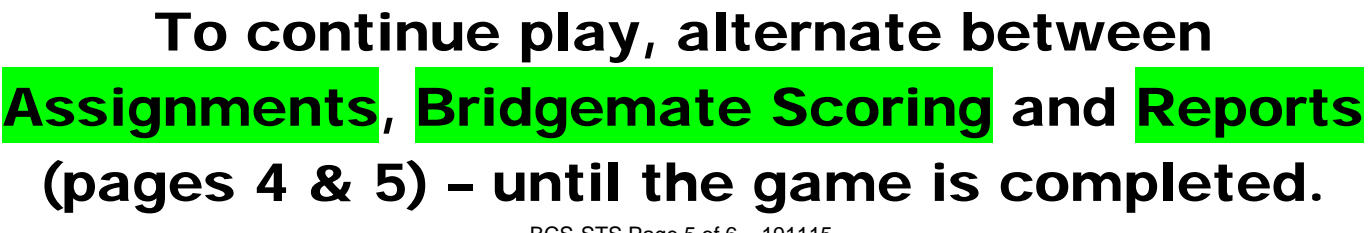

BCS-STS Page 5 of 6 - 191115

# **Finishing the Game**

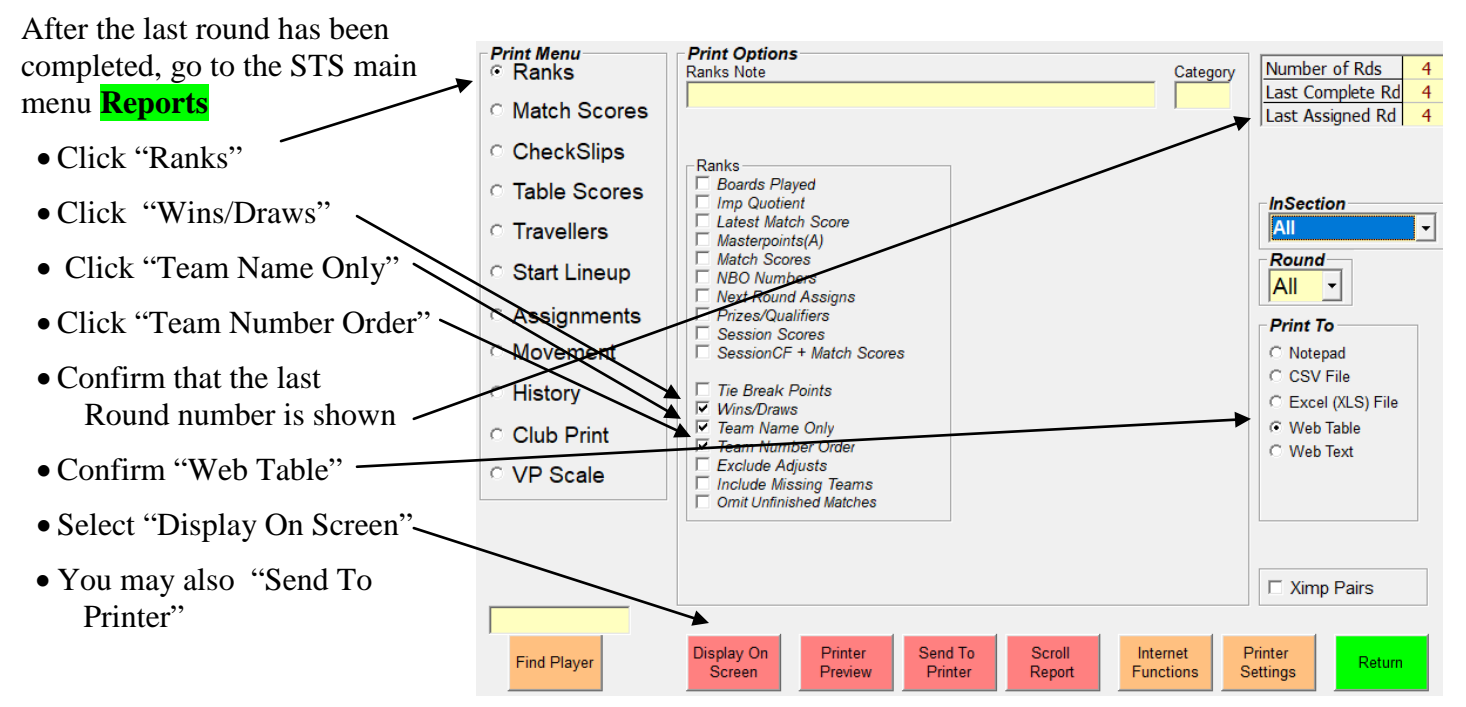

# Bridgemate Friday Swiss Teams 4/20/2018

# Ranks

# Session 1 Section All

## **RANKINGS after Round 4**

| Rank | Team | Name             | VPs | Win | Draw |
|------|------|------------------|-----|-----|------|
| 6    | 1    | Daniel Roop      | 28  | 1   | 1    |
| 3    | 2    | John Horst       | 49  | 2   | 1    |
| 7    | 3    | Mary Newton      | 17  | 1   | 0    |
| 4    | 4    | Anne Patrick     | 48  | 2   | 0    |
| 5    | 5    | John Allen       | 38  | 2   | 0    |
| 2    | 6    | Patricia Healy   | 52  | 3   | 0    |
| 8    | 7    | Richard Crannell | 15  | 0   | 0    |
| 1    | 8    | S Murray         | 73  | 4   | 0    |

## To post final results (VPs & Wins/Draws) into ACBLscore, at the end of the game:

- Press F2  $\rightarrow$  1  $\rightarrow$  "Wins and Points
- o Press F6 to "Begin Sequential Entry"
- Enter Wins (.5 for each Draw) and Victory Points

# When the final Victory Points and Wins/Draws have been posted into ACBLscore, results with MasterPoint awards may be printed.